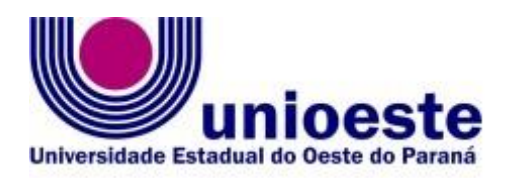

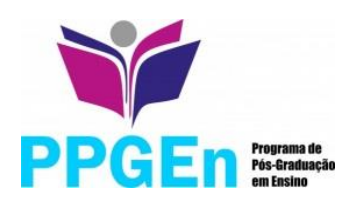

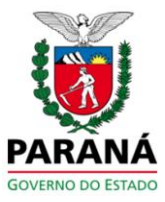

**Campus Foz do Iguaçu** Centro de Educação, Letras e Saúde-CELS

Centro de Educação, Letras e Saúde-CELS Programa de Pós-Graduação em Ensino – Mestrado

# EDITAL 003/2021 - Colegiado PPGEn.

SÚMULA: ABERTURA DE INSCRIÇÕES PARA SELEÇÃO DE CANDIDATOS A ALUNOS ESPECIAIS EM DISCIPLINA ELETIVA PARA O PRIMEIRO SEMESTRE 2021, NO PROGRAMA DE PÓS-GRADUAÇÃO EM ENSINO - MESTRADO

O Coordenador do Programa de Pós-Graduação em Ensino – Mestrado, no uso de suas atribuições estatutárias e regimentais:

# TORNA PÚBLICO:

Art. 1º - Abertura de inscrições de 03 a 10 de março de 2021 para seleção de candidatos a Alunos Especiais em disciplina Eletiva a ser ofertada no primeiro semestre de 2021, no programa de Pós-graduação em Ensino – Mestrado;

Art.2º - A oferta da disciplina se dará nas condições descritas abaixo:

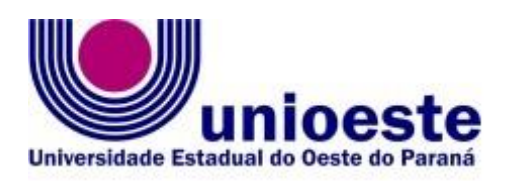

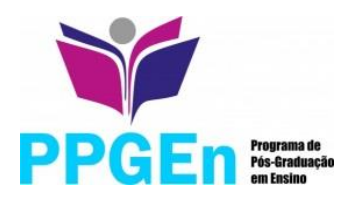

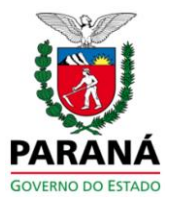

# Campus Foz do Iguaçu

Centro de Educação, Letras e Saúde-CELS

| Docentes                                                                  | Disciplinas                                                                             | Dias e horários                 | Vagas |
|---------------------------------------------------------------------------|-----------------------------------------------------------------------------------------|---------------------------------|-------|
| Drª Mariangela Lunardelli<br>Garcia;<br>Drª Maridelma Laperuta<br>Martins | Práticas de Ensino em Leitura,<br>Escrita e Oralidade em<br>Contextos de Plurilinguismo | às sextas, das<br>8h30 às 12h30 | 20    |

**Art. 3º** - Aluno especial é aquele que tem sua matrícula autorizada em uma disciplina, sem o direito a obtenção do Título de mestre. O aluno especial fica sujeito, no que couber, às normas aplicáveis aos alunos regulares, fazendo jus a declaração de aprovação em disciplina, expedida por órgão competente.

**Art. 4º -** Para participar do processo de seleção o candidato interessado deverá preencher o cadastro on-line disponível no endereço: <u>www.unioeste.br/sistemas</u>.

§ Único. As orientações para acesso ao Sistema de Inscrições aos Processos Seletivos constam no ANEXO I deste Edital.

Art. 5°. No período de 03 a 10 de março o candidato deverá enviar, através do formulário de Inscrição on-line, arquivo único de no máximo 20Mb contendo os seguintes documentos:

- a. RG (ou documento legal equivalente) e CPF;
- b. Diploma de graduação ou Certificado de Conclusão de Curso Superior;
- c. Currículo Lattes atualizado até dezembro de 2020;
- d. Carta de Intenções;

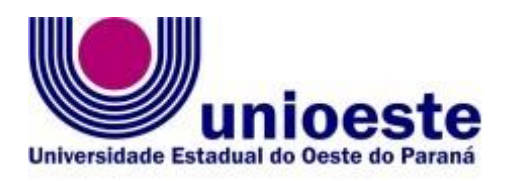

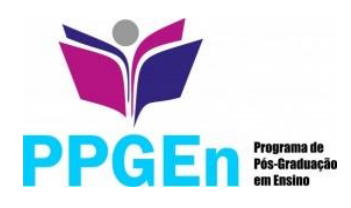

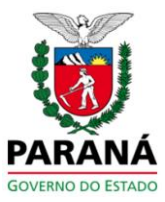

# Campus Foz do Iguaçu

Centro de Educação, Letras e Saúde-CELS

**Parágrafo 1.** A taxa de inscrição, no valor de R\$ 100,00 (Cem Reais) deverá ser paga após a divulgação dos resultados, somente pelos candidatos que forem selecionados para cursar a disciplina.

**Parágrafo 2.** O comprovante de pagamento deverá ser entregue no ato da matrícula, juntamente com a documentação solicitada pela Secretaria Acadêmica da Unioeste.

**Parágrafo 3.** Orientações para **composição do arquivo único solicitado** no processo de inscrição constam no **ANEXO II** deste Edital.

**Art. 6º.** Os candidatos poderão inscrever-se em apenas 01 (uma) disciplina por semestre e no máximo duas no programa, desde que em semestres distintos;

Art. 7°. A Carta de Intenções deverá ser dirigida pelo candidato aos professores da disciplina pleiteada, apresentando e justificando as razões em querer cursá-la.

**§ Único**. A Carta de Intenções não poderá ultrapassar duas páginas, obedecendo as seguintes especificações: Identificação, Fonte Times New Roman, tamanho 12, espaçamento 1,5.

**Art. 8º.** A seleção do candidato é de exclusiva competência do(s) docente(s) da disciplina pleiteada, considerando o Histórico Escolar, o Currículo Lattes e a Carta de Intenções.

Art. 9°. Cronograma do processo seletivo:

a. 03 a 10 de março de 2021 – Período de Inscrição;

b. 11 a 14 de março de 2021 – Período para análise e seleção dos candidatos;

c. **15 de março de 2021** – Publicação do Edital de resultado e convocação para matrícula;

d. 16 e 17 de março de 2021 – Período para a realização da matrícula;

e. **19 de março** – previsão de início das aulas.

EDITAL 03/2021 - PPGEn - Aluno especial - publicado em 02 de março de 2021.

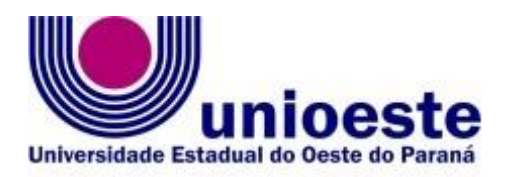

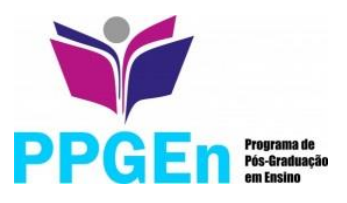

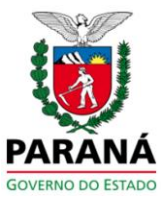

**Campus Foz do Iguaçu** Centro de Educação, Letras e Saúde-CELS

Publique-se

n

Prof. Dr. Reginaldo Aparecido Zara Coordenador do Programa de Pós-graduação em Ensino - Mestrado.

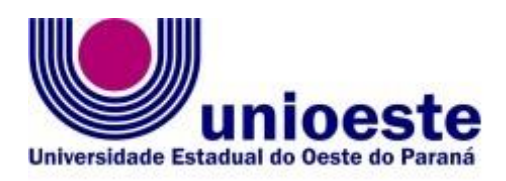

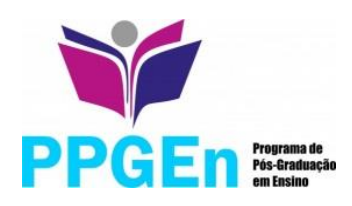

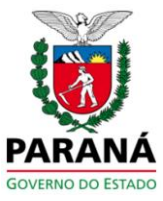

Campus Foz do Iguaçu

Centro de Educação, Letras e Saúde-CELS

#### ANEXO I

#### Orientações para utilização do Sistema de Inscrições.

O sistema de inscrições é o mesmo utilizado nos dois últimos vestibulares, residências, Processo Seletivos Simplificado (PSS), entre outros processos seletivos da Unioeste.

Como é o passo a passo:

1º - Candidatos deverão entrar no link http://unioeste.br/sistemas

2° - Entrar com usuário e senha;

- Caso não lembre usuário ou senha (ex-alunos, ex-funcionários, etc) clicar no botão **Esqueci a senha/usuário** e seguir os passos.

- Caso tenha algum problema na recuperação enviar e-mail para desenvolvimento@unioeste.br (Liége, Márcio ou Guilherme analisarão a situação) pode ser necessário envio de foto de documento pelo e-mail.

- Caso seja um candidato que nunca teve vínculo, clicar no botão Criar Conta e seguir os passos.

3° - Após login no sistema procurar **Processos Seletivos** (é um sistema que o usuário recebe acesso automaticamente e caso não tenha acesso enviar e-mail para <u>desenvolvimento@unioeste.br</u>)

4º - Ao entrar no sistema são listadas inscrições do candidato. Para uma nova inscrição clicar no botão **Nova Inscrição**, na tela seguinte estarão listados os processos abertos, procurar o desejado e clicar em inscrever.

5º O processo é composto por alguns passos

- Confirmar dados pessoais
- Confirmar/adicionar endereço
- Confirmar/adicionar telefones
- Escolha das opções (caso de aluno especial escolher as disciplinas).
- Geração do boleto de pagamento

6° - Confirmação, imprimir ficha de inscrição.

7° - Envio de arquivo

- Ao concluir a inscrição o candidato retorna a tela inicial onde aparecem todas as inscrições do candidato, inclusive de outros processos seletivos.

#### - Clicar no botão Ação e Enviar Arquivo e seguir os passos.

Nesse sistema o candidato pode editar a inscrição, caso seja necessário. Se o candidato pode tentar uma nova inscrição, o sistema irá avisar que existe uma inscrição, dando a opção para editar ou criar uma nova inscrição.

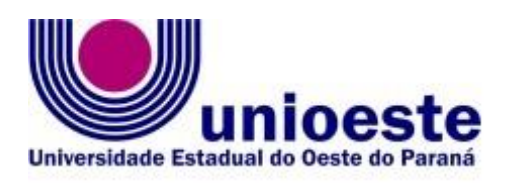

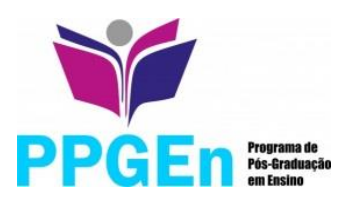

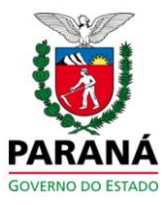

**Campus Foz do Iguaçu** Centro de Educação, Letras e Saúde-CELS

# ANEXO II

# Sugestões para a composição do arquivo a ser anexado ao formulário de inscrição.

## Primeiro passo:

1. Escreva a sua carta de intenções no editor de texto de sua preferência e salve em formato pdf.

## Segundo passo:

-Reúna a documentação necessária para o processo de inscrição, descrita no Edital.

Todos os documentos e a carta de intenções devem ser reunidos em um único arquivo o qual deverá ser salvo em formato pdf.

Para fazer isso, você pode usar algum programa que faz este agrupamento. Na Internet existem vários programas que fazem isso de graça e on-line, ou seja, nem precisa instalar no seu computador. Como sugestão, tem o UNIR (<u>https://combinepdf.com/pt/</u>) que é grátis e on-line e o pdfcandy (<u>https://pdfcandy.com/pt/merge-pdf.html</u>).

Ao final este arquivo final deve ser nomeado como **documentos\_nome\_do\_candidato.pdf** Após esse procedimento seu arquivo único está pronto para ser inserido quando solicitado no formulário de Inscrições.